A

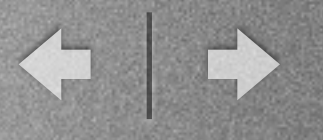

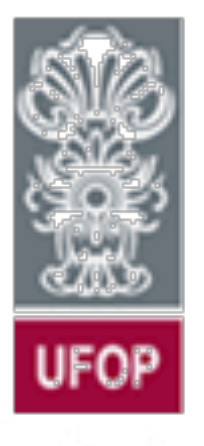

Universidade Federal de Ouro Preto Departamento de Computação e Sistemas - DECSI

Computação Móvel Introdução Android Ref. Capítulos I e 2

Vicente Amorim vicente.amorim.ufop@gmail.com www.decom.ufop.br/vicente

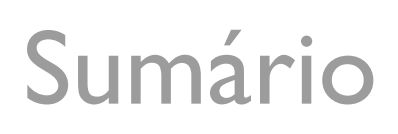

- \* Introdução Android
- \* Primeira Aplicação Android
- \* Criação de um Emulador Android (AVD)
- \* Execução de Aplicativo no AVD
- \* Principais Janelas do Android Studio.
- \* Android Debug Bridge (ADB).

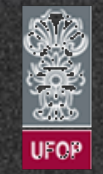

www.decom.ufop.br/vicente

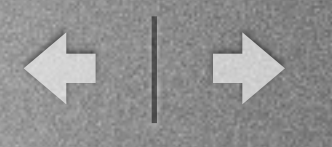

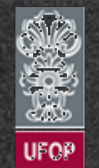

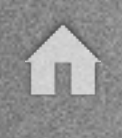

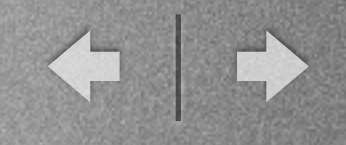

## - O que é??

✓ "Android is the world's most popular mobile platform...Android devices are already smart (and will only get smarter)... blah, blah, blah,..." (Google)

✓ "Sistema operacional baseado em Linux desenvolvido especialmente para dispositivos móveis" (Wikipedia).

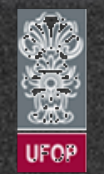

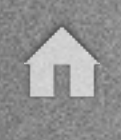

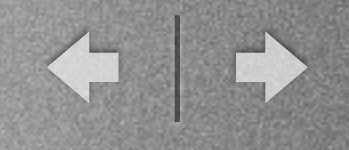

- O que é??

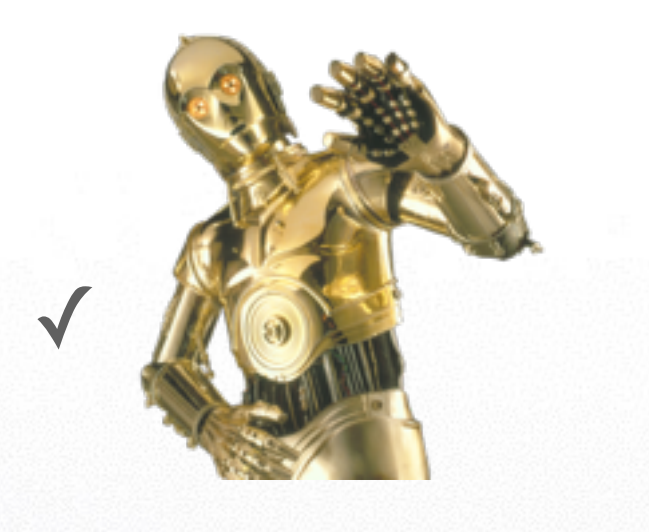

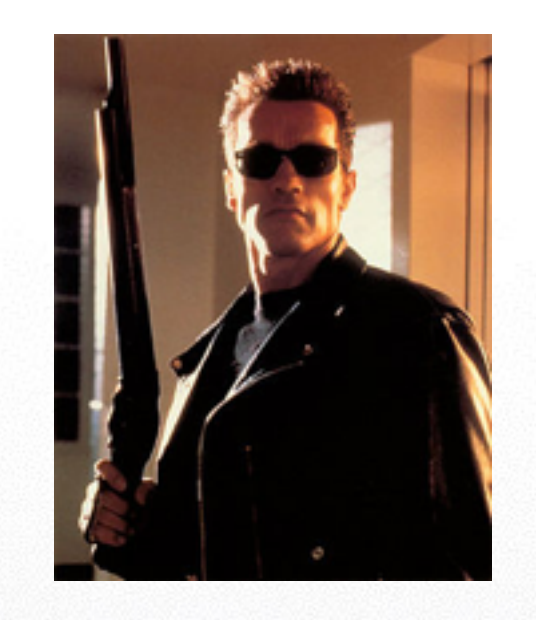

✓ Framework para construção de aplicações!!

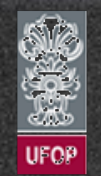

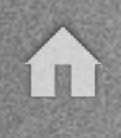

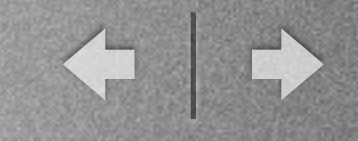

#### - Framework para construção de aplicações:

✓ APIs para: Construções gráficas, notificações, navegação, acesso a web, comunicação interprocessos, gerência de memória, rede (wi-fi, 3G, GPRS, BT, GPS, NFC...), etc.

✓ OpenGL -> Jogos!!! :-D

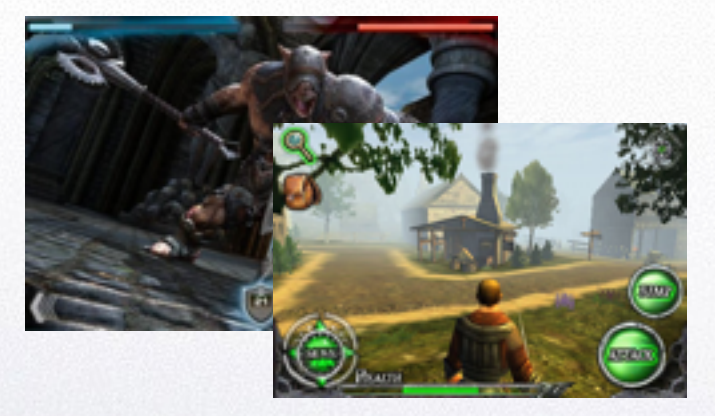

## ✓ Google Play Store!!

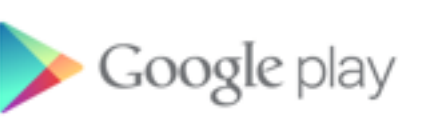

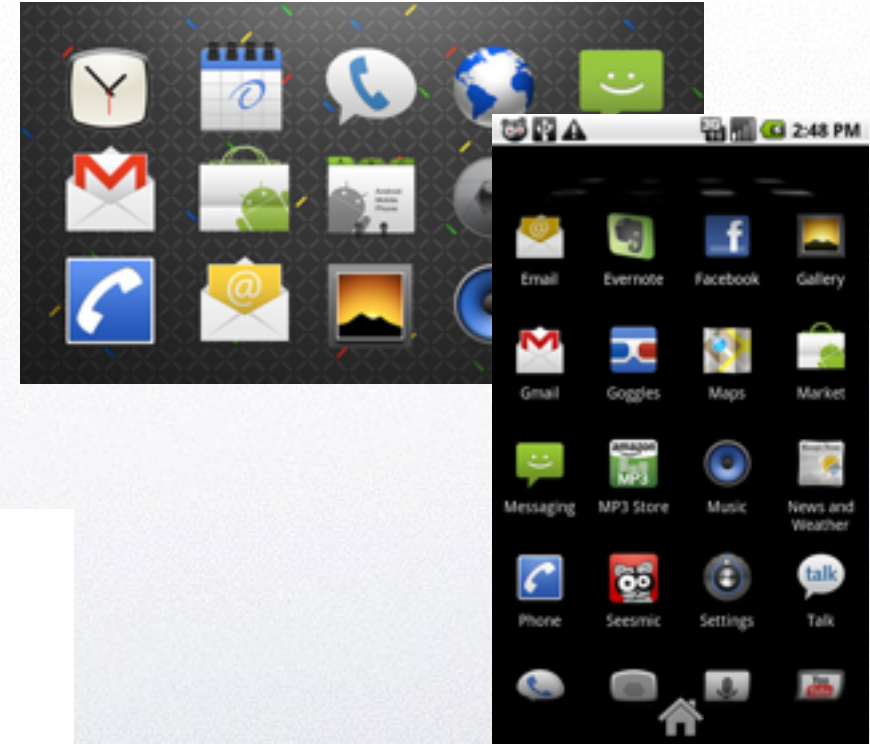

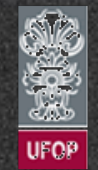

← | →

# Introdução Android

#### - Arquitetura e Aplicabilidade

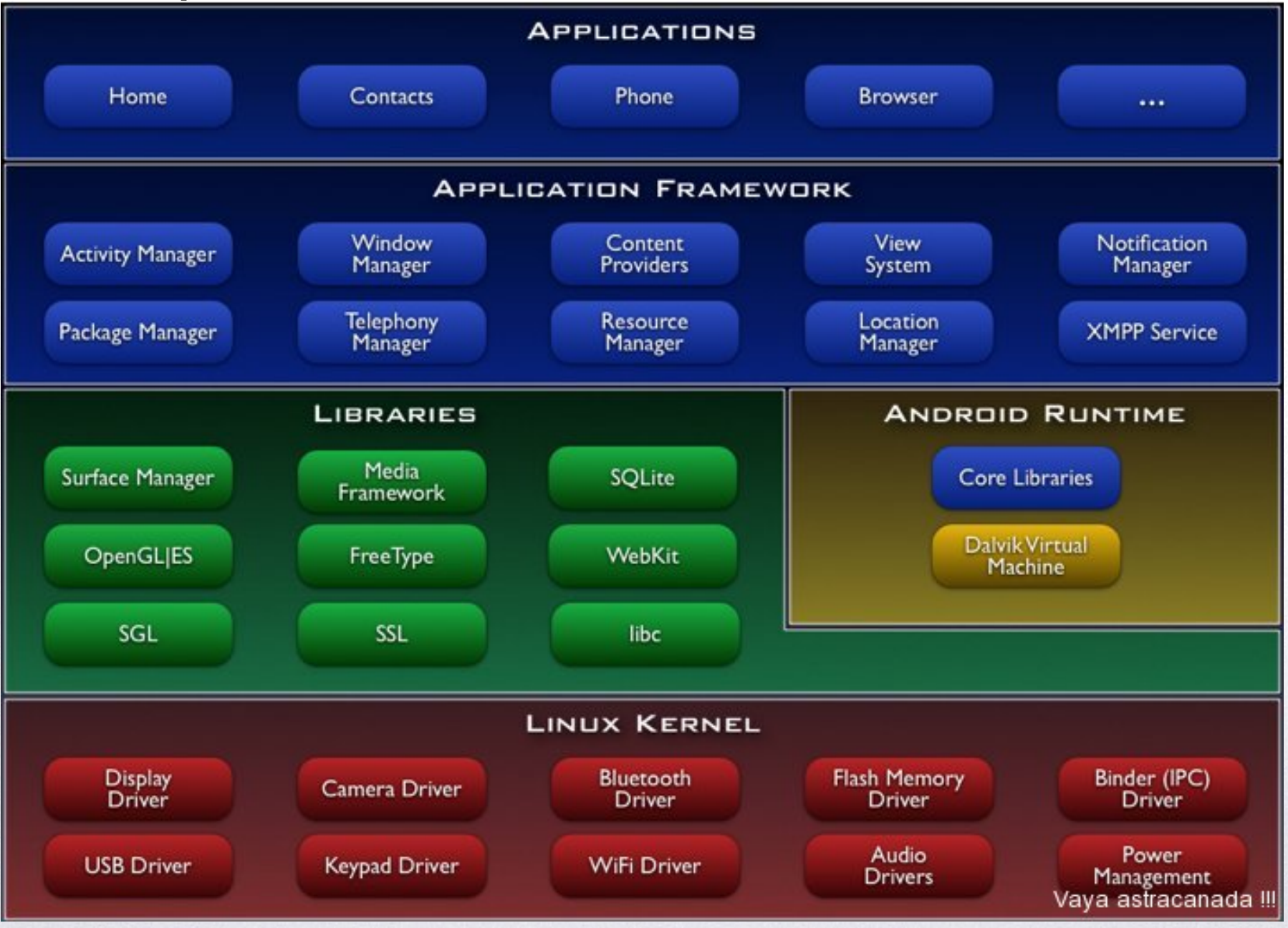

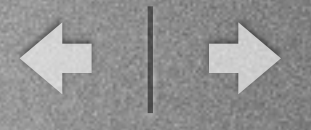

#### - Arquitetura e Aplicabilidade

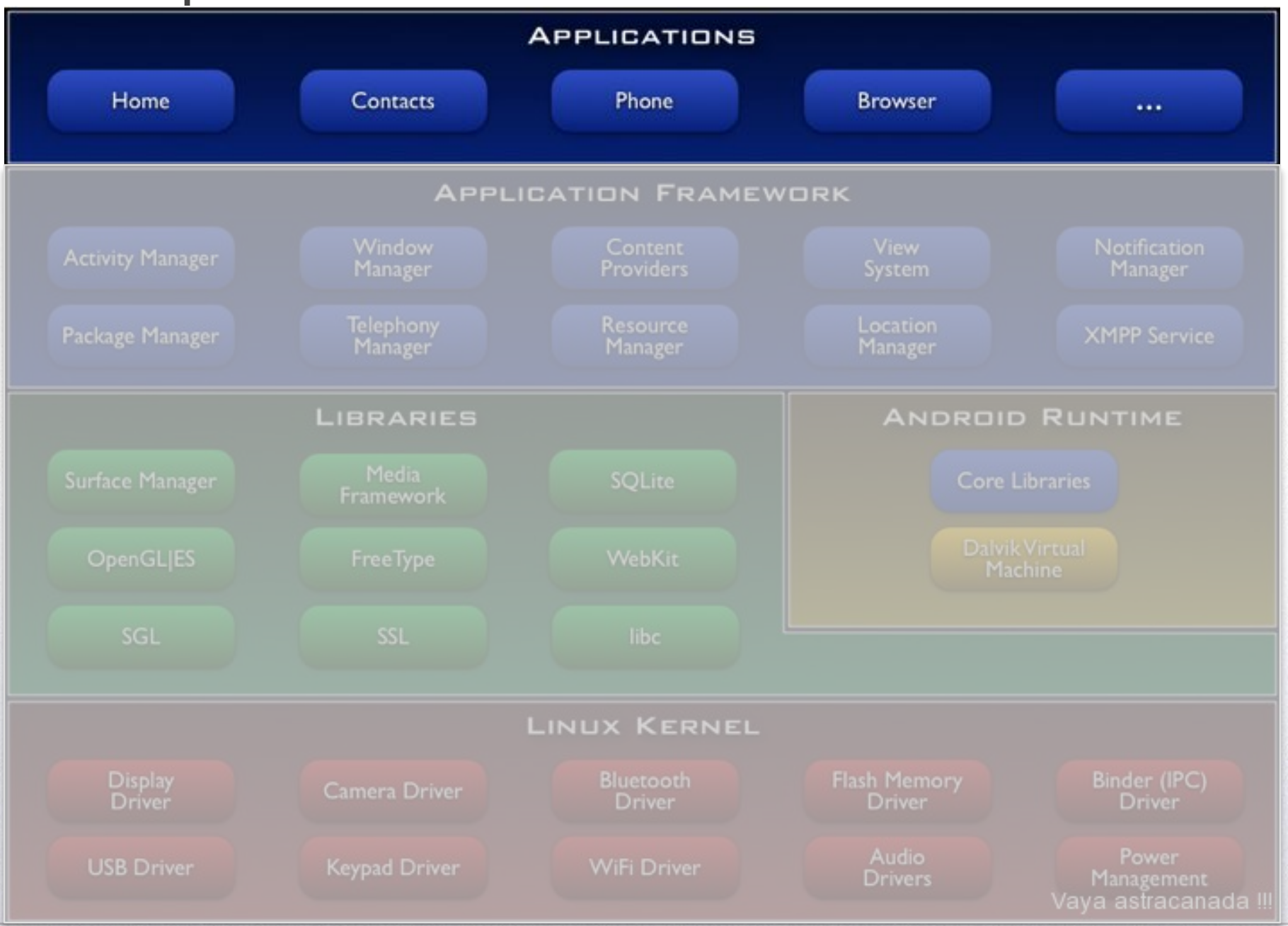

#### - Arquitetura e Aplicabilidade

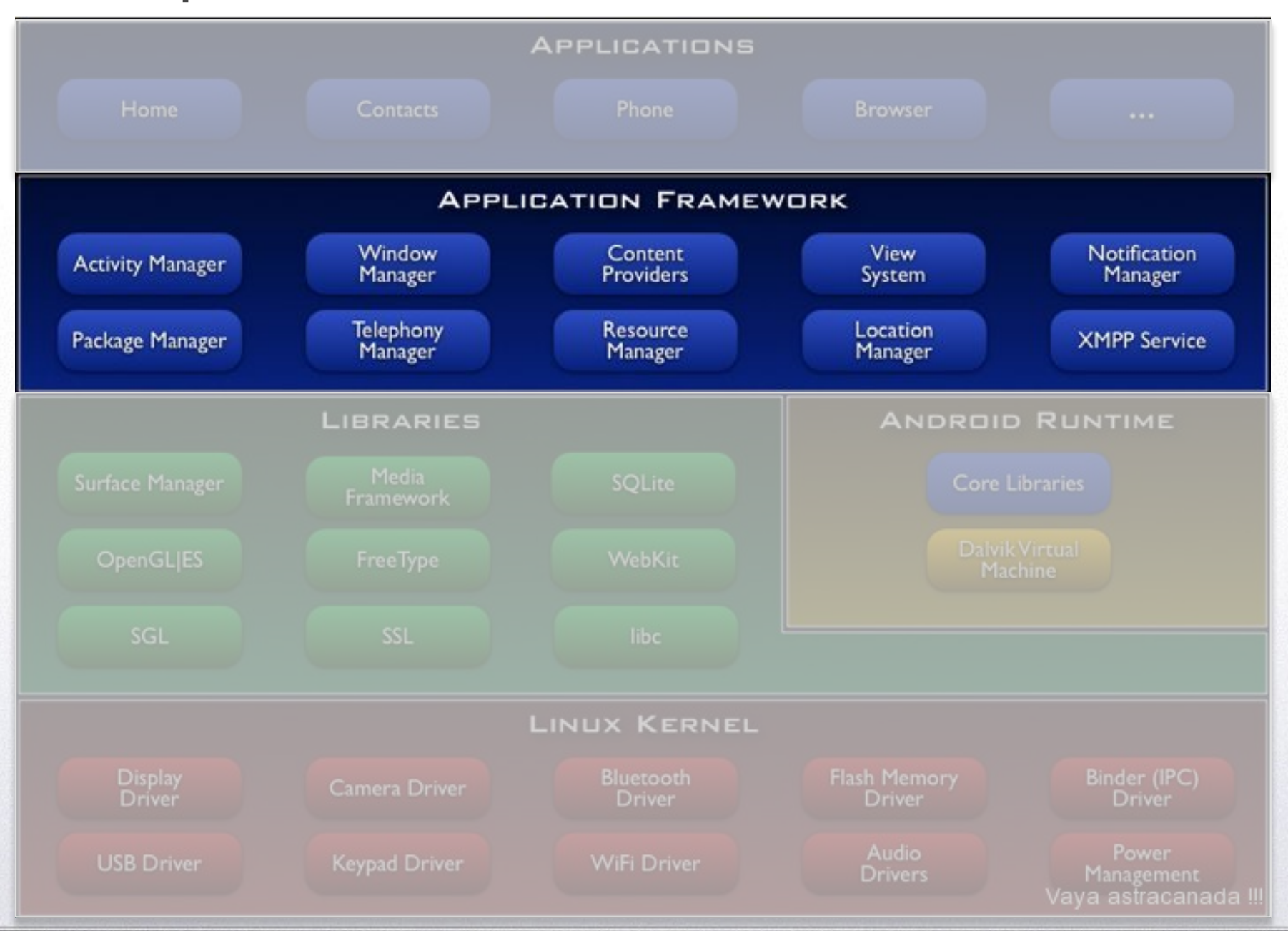

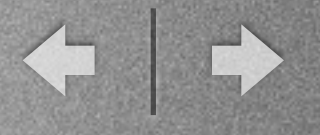

#### - Arquitetura e Aplicabilidade

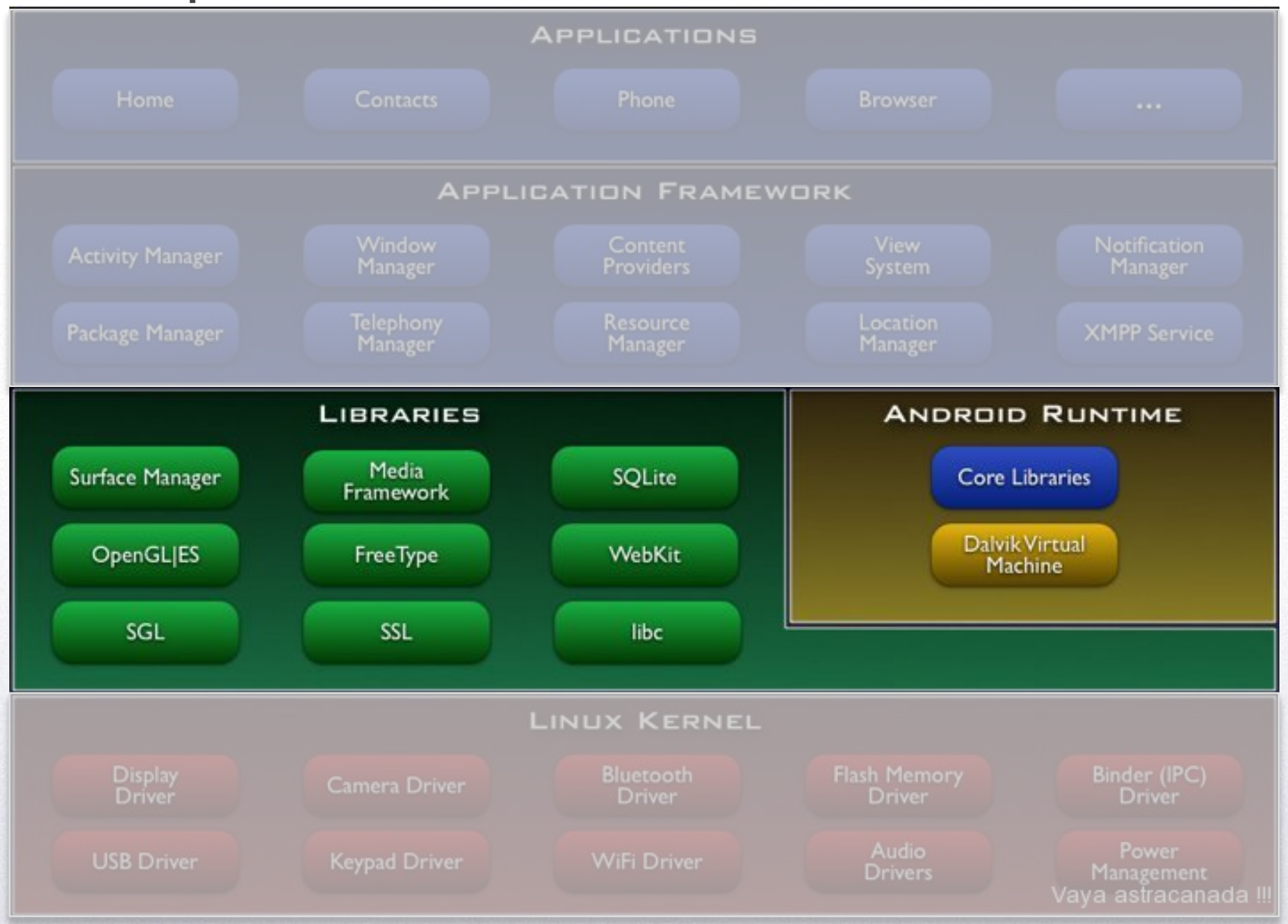

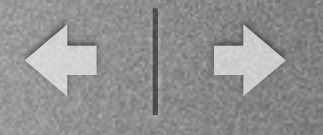

#### - Arquitetura e Aplicabilidade

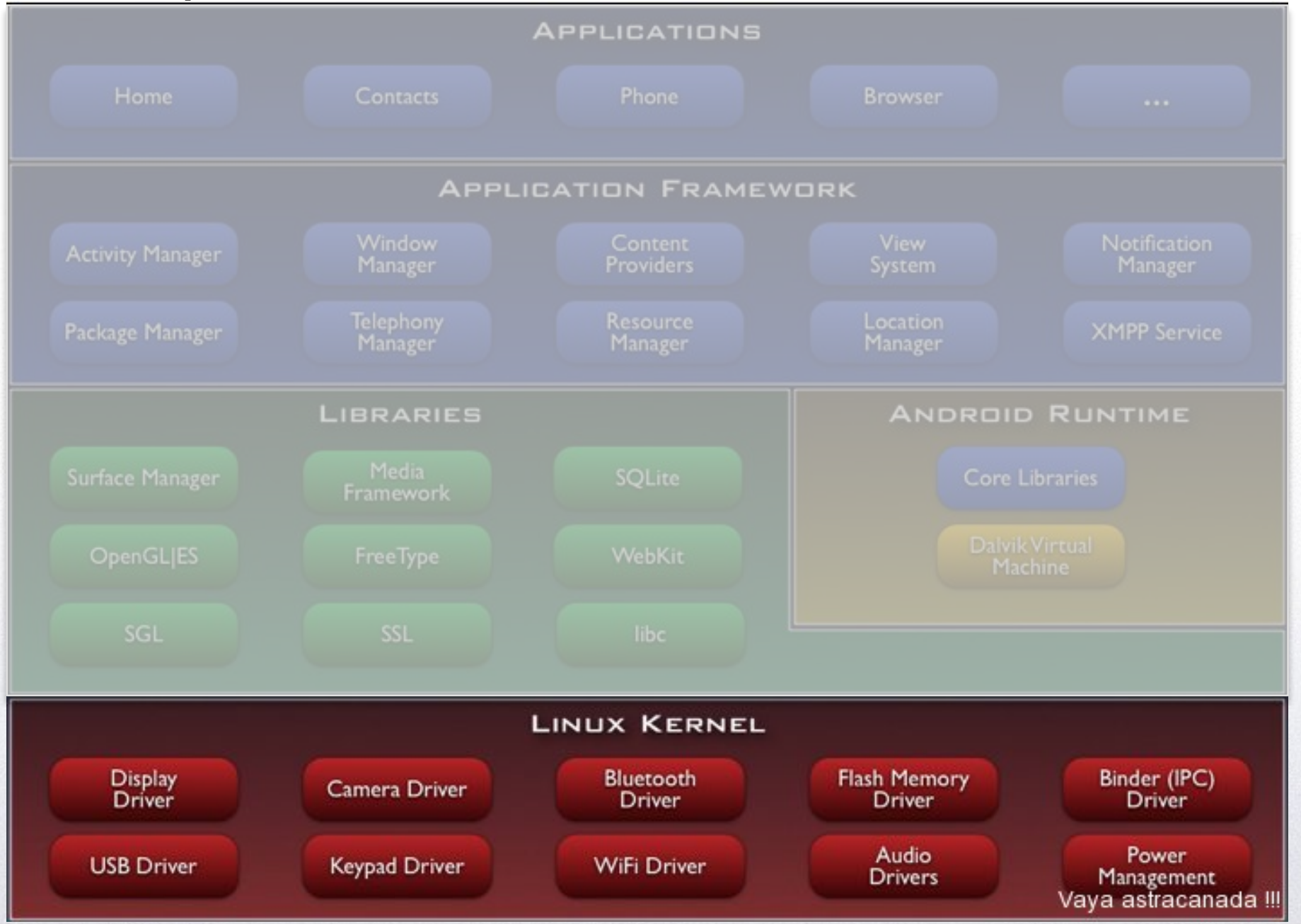

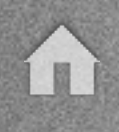

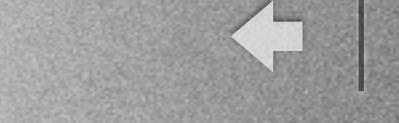

Arquitetura e Aplicabilidade
 √ É código-aberto!!

✓ Posso modificar o código e criar um Android só pra mim???

✓ Posso estender e criar aplicações específicas para as áreas em que trabalho???

✓ Posso criar aplicações para áreas específicas??? (automotiva, médica, prospecção mineral, etc) ??

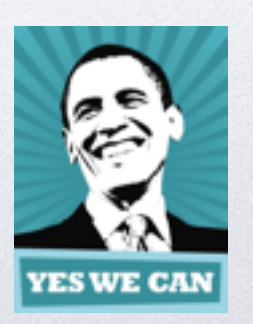

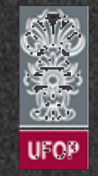

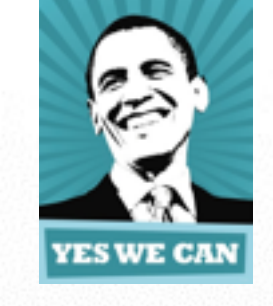

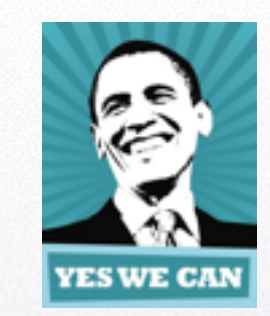

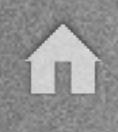

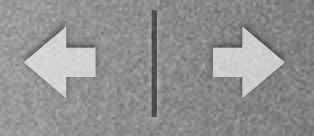

## - Arquitetura e Aplicabilidade

✓ Mas... E se eu precisar de alguma funcionalidade que não está presente no "bendito" framework Android? Como faço??

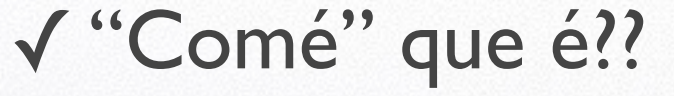

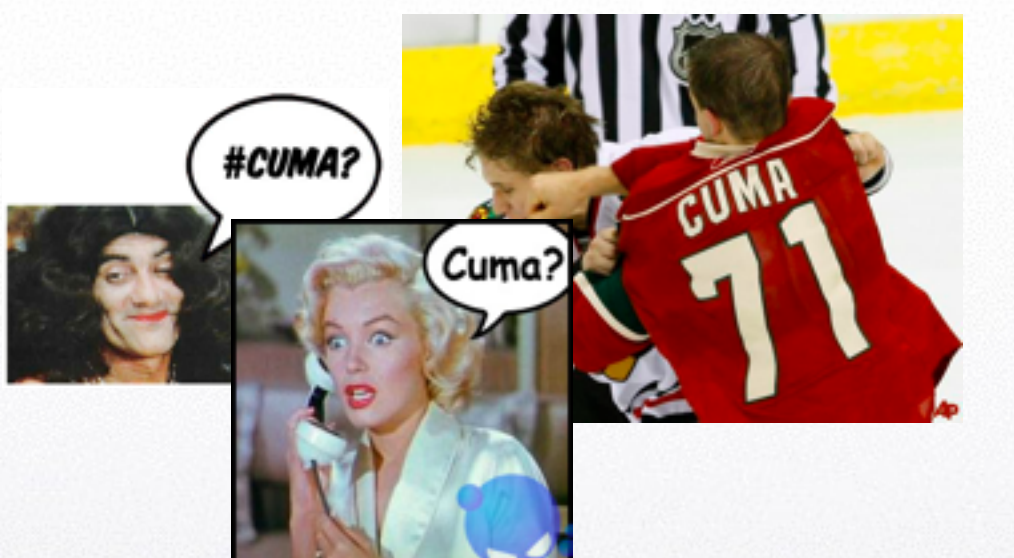

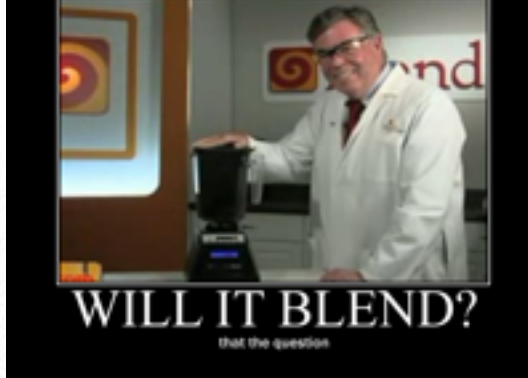

✓ Exemplo: Conectar minha aplicação Android a uma rede CAN de um automóvel para obter dados em RT do mesmo... É possível???

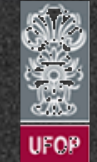

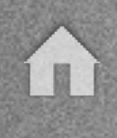

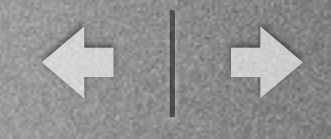

# Android Native Development Kit (NDK) ✓ Conjunto de ferramentas que permite ao desenvolvedor incluir em suas aplicações componentes em código-nativo (C/C++).

✓ Principais vantagens:
 ▶ Reuso de código; e
 ▶ Em alguns casos, aumento na performance.

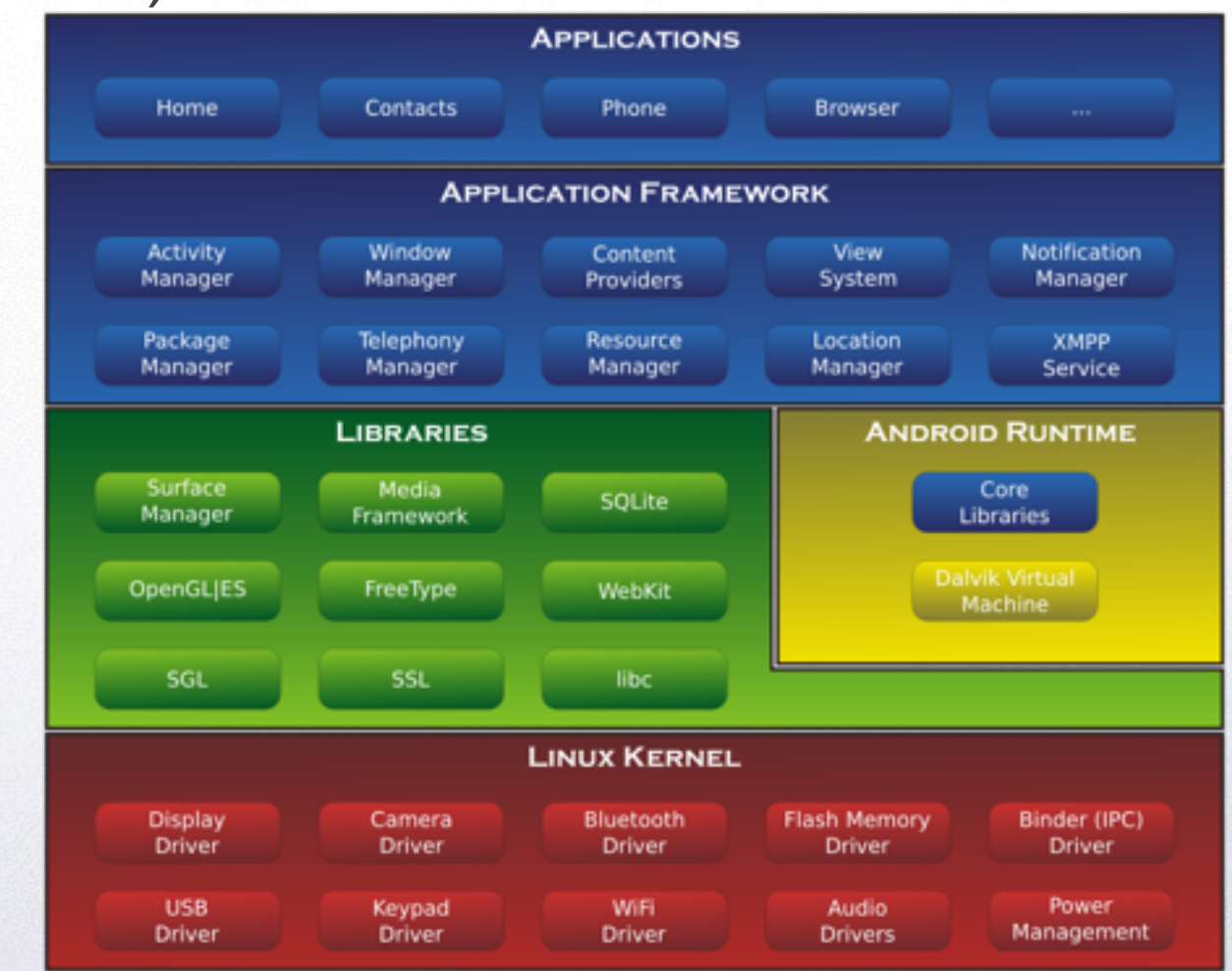

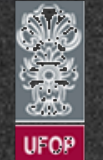

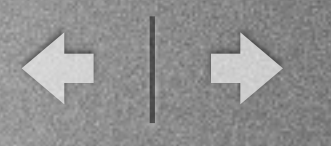

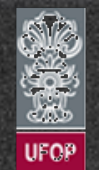

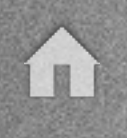

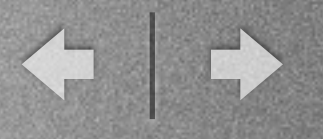

- Criar um novo projeto/app
  - ✓ "Start a New Android Studio project"
  - ✓ Preencher:
    - .Application Name: PrimeiraApp
    - . Company Name: cea436.com
    - .Ajustar local de armazenamento do projeto.
  - ✓ Clicar em "Next"

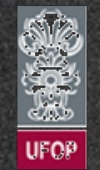

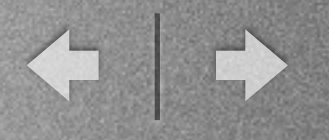

#### - Criar um novo projeto/app

| • • •                                | Android Studio                          |                                                                    |
|--------------------------------------|-----------------------------------------|--------------------------------------------------------------------|
| Weld                                 | come to Android Stu                     | ıdio                                                               |
| Recent Projects                      | Quick Start                             |                                                                    |
|                                      | Start a new Android Studio project      | Create New Project                                                 |
|                                      | Open an existing Android Studio pro     | New Project                                                        |
| No Project Open Yet                  | import an Android code sample           |                                                                    |
|                                      | VCS Check out project from Version Cont | Configure your new project                                         |
|                                      | Import project (Eclipse ADT, Gradle, o  |                                                                    |
|                                      | onfigure                                | Application name: PrimeiraApp                                      |
|                                      | Docs and How-Tos                        | Company Domain: cea436.com                                         |
| Andreid Coudio 3 3 3 8, 84 343 3080  | 1170 Charle for undertain more          | Package name: com.cea436.primeiraapp                               |
| Anarony Scotto L.C.2 Build 14 L 1980 | DY 9. CIRCK TOP Updates now.            |                                                                    |
|                                      |                                         | Project location: /Users/Vicente/AndroidStudioProjects/PrimeiraApp |

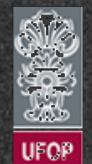

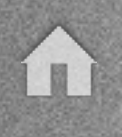

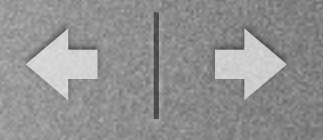

- Criar um novo projeto/app
  - ✓ Ajustar:
    - . Marcar somente opção "Phone and Tablet"

Selec

Differ

. Minimum SDK: API 22: Android 5.1 (Lollipop)

✓ Clique em "Next"

| ·                                  | Greate New Project                                                                                                    |                                                |
|------------------------------------|----------------------------------------------------------------------------------------------------|------------------------------------------------|
| Target Android Dev                 | vices                                                                                                    |                                                |
| t the form factors your app        | will run on                                                                                                    |                                                |
| , , ,                              |                                                                                                    |                                                |
| nt platforms require separate SDKs |                                                                                                    |                                                |
|                                    |                                                                                                    |                                                |
|                                    |                                                                                                    |                                                |
| 🗹 Phone and Table                  |                                                                                                    |                                                |
| Minimum SDK                        | API 22: Android 5.1 (Lollipop)                                                                                                    |                                                |
|                                    | Lower API levels target more devices, but have fewer features available. By later, your app will run on < 1% of the devices that are active on the Goog choose | targeting API 22 and<br>le Play Store. Help me |
| ■ TV                               |                                                                                                    |                                                |
| Minimum SDK                        |                                                                                                    |                                                |
| 🔳 Wear                             |                                                                                                    |                                                |
| Minimum SDK                        |                                                                                                    |                                                |
| Class                              |                                                                                                    |                                                |
| Minimum SDK                        |                                                                                                    |                                                |

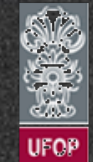

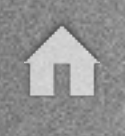

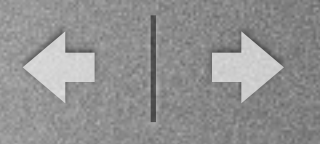

- Criar um novo projeto/app
  - ✓ Selecione "Blank Activity".
  - ✓ Clique em "Next"

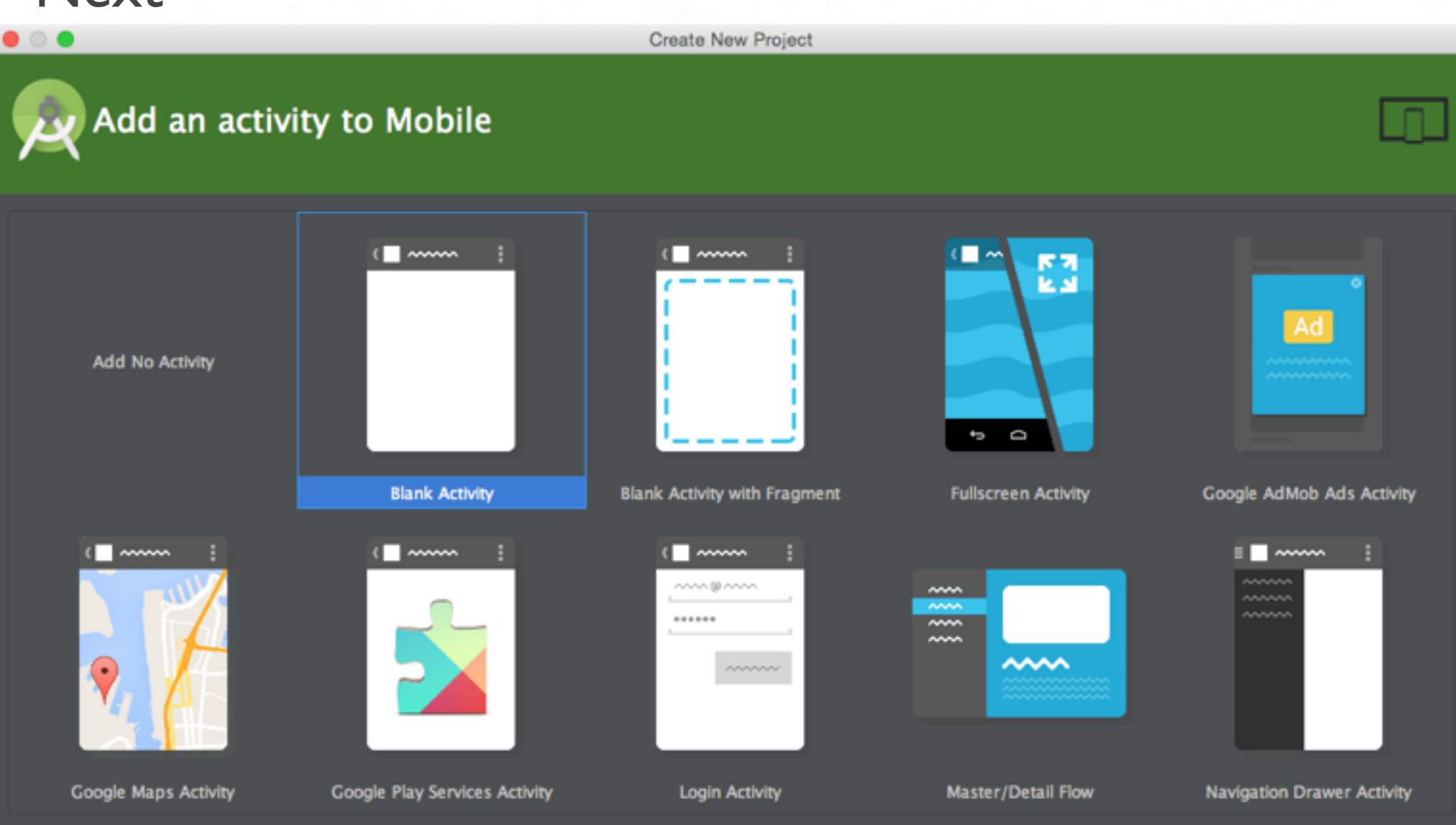

Cancel

Previous

Next

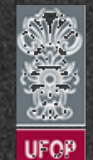

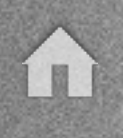

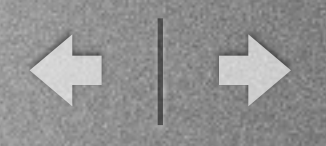

- Criar um novo projeto/app
  - ✓ Definir:
    - .Activity Name: MainActivity
    - . Layout Name: activity\_main
    - .Title: MainActivity
    - . Menu Res. Name: menu\_main

www.deco

✓ Clique em "Finish"

✓ Aguardar até que projeto seja criado no Android
 Studio.

|                       |                      | Create New Project       |
|-----------------------|----------------------|--------------------------|
| Q Customize the Activ | vity                 |                          |
| Creat                 | tes a new blank acti | vity with an action bar. |
| Activ                 | vity Name:           | MainActivity             |
| Layo                  | out Name:            | activity_main            |
| Title                 |                      | MainActivity             |
| Menu                  | u Resource Name: [   | menu_main                |
|                       |                      |                          |
|                       |                      |                          |
| Blank Activity        |                      |                          |
|                       |                      |                          |
|                       |                      |                          |
| The                   | name of the activity | class to create          |

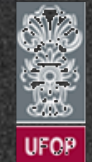

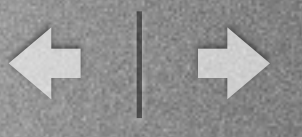

#### - Criar um novo projeto/app

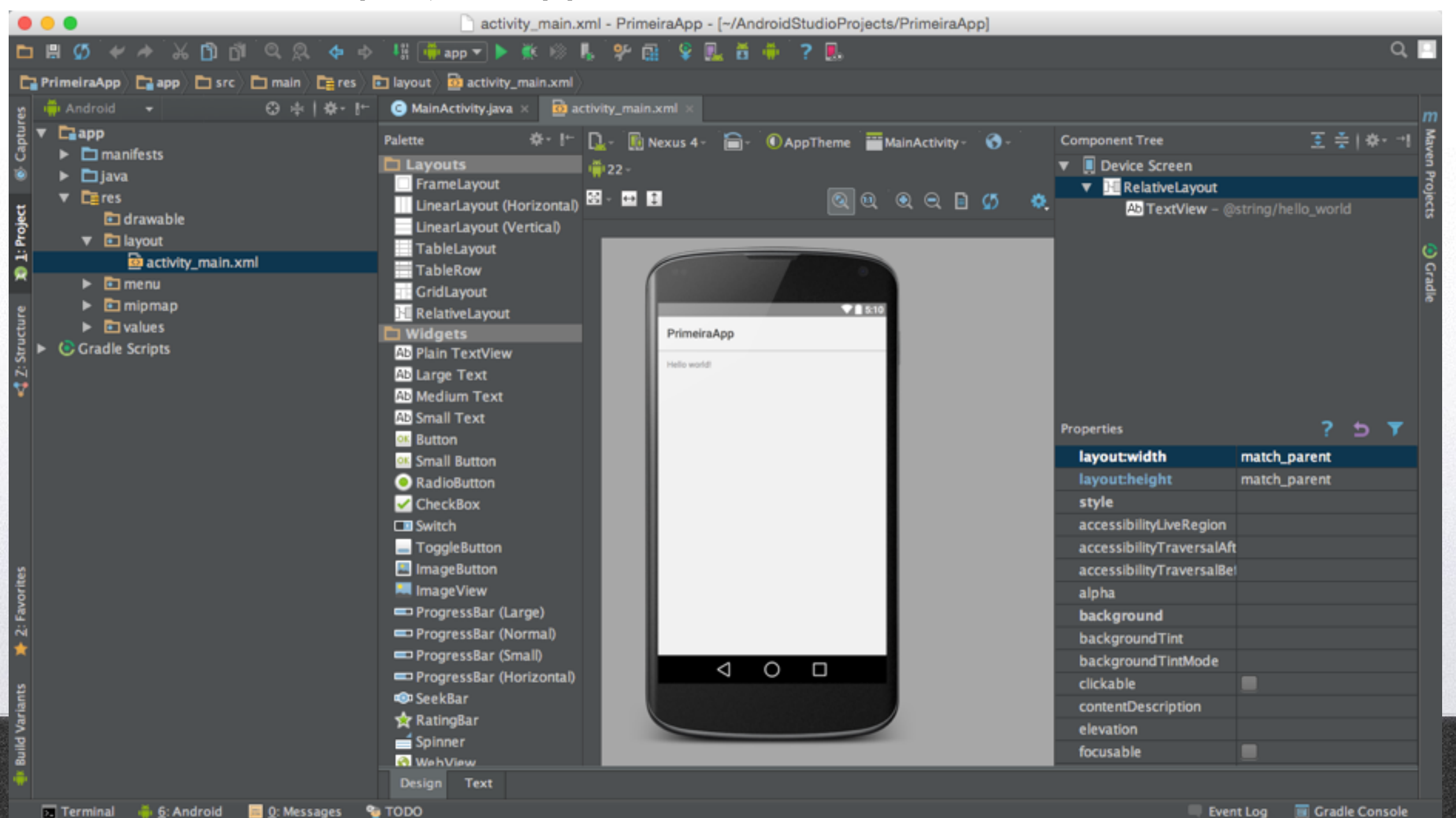

UFOP

Gradle build finished in 7s 428ms (2 minutes ago)

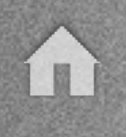

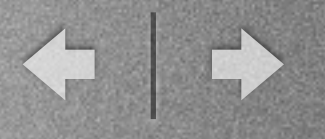

- Criar um novo projeto/app
  - ✓ Aplicação foi criada.

✓ Execução ainda não irá funcionar pois não existem emuladores criados.

✓ Aplicativo criado é equivalente ao "Hello World!" em outras linguagens de programação.

✓ Veremos agora a estrutura inicial do projeto de um aplicativo Android.

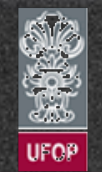

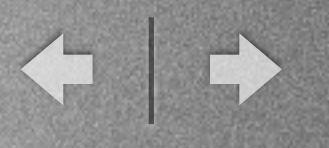

# Criação de um Emulador Android (AVD)

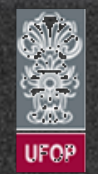

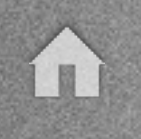

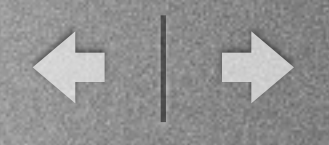

# Criação de um Emulador Android (AVD)

- Emulador Android é conhecido como AVD (Android Virtual Device).
- Nada mais é que uma representação virtual de um dispositivo Android físico (*smartphone, tablet,* relógio, etc).
- Simula o dispositivo físico com mesmas configurações de hardware e software.
- Vejamos como pode ocorrer a criação de um novo emulador.

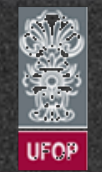

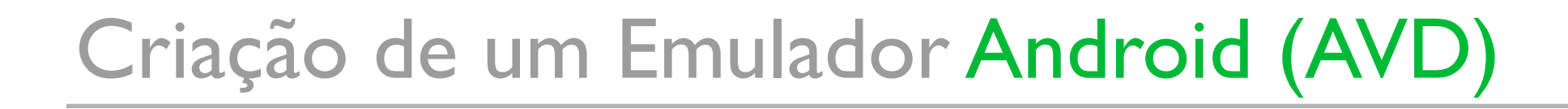

- Criar novo AVD

✓ Abrir o AVD Manager: Tools -> Android -> AVD Manager.

|    | Tools        | VCS                 | Window            | Help   | 99% 🕅       | )             | •             | Seg             | 24 de ago   | 09 39         | 34 |
|----|--------------|---------------------|-------------------|--------|-------------|---------------|---------------|-----------------|-------------|---------------|----|
| .0 | Tasks        | s & Con             | texts             |        | ▶           |               |               |                 |             |               |    |
| ł  | Save<br>Gene | File as<br>erate Ja | Template<br>vaDoc |        |             |               |               |                 |             |               |    |
| ļ  | New          | Scratch             | n File            |        | <del></del> |               |               |                 |             |               |    |
| I  | IDE S        | Scripting           | g Console         |        |             |               |               |                 |             |               |    |
| 1  | Creat        | te Com              | mand-line l       | aunche | ər          |               |               |                 |             |               |    |
| l  | © Gi         | roovy C             | onsole            |        |             |               |               |                 |             |               |    |
|    | 🚽 👘 Ar       | ndroid              |                   |        | •           | 2 N           | Vavig         | ation           | Editor      |               |    |
| а  | nceState     | e) {                |                   |        |             | s ©<br>بر ا≝ر | Sync<br>Andro | Proje<br>pid De | ct with Gra | dle Fil<br>or | es |
| n  | );           |                     |                   |        | <u>(</u>    | <b>I.</b> 4   | AVD I         | Mana            | ger         |               |    |
|    |              |                     |                   |        |             | ē S           | DUK I         | viana           | ger         |               |    |
|    | enu) {       |                     |                   |        |             | ✓ Ena         | ble A         | DB II           | ntegration  |               |    |

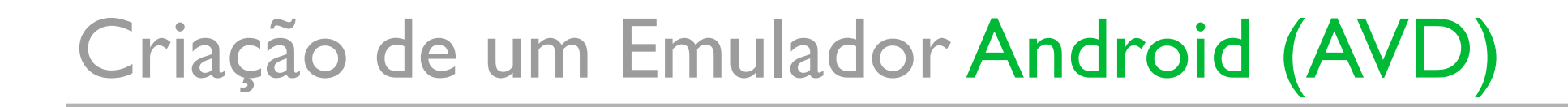

#### - Criar novo AVD

✓ Como não existem AVDs criados, a listagem estará vazia. Clique no botão "Create a virtual device".

|                                  | Android Virtual Device Manager                                                                                                    |
|----------------------------------|----------------------------------------------------------------------------------------------------|
| Your Virtual [<br>Android Studio | Devices                                                                                                    |
|                                  |                                                                                                    |
|                                  | Virtual devices allow you to test your application without having to own the physical devices.                                                                                                    |
|                                  | + Create a virtual device                                                                                                    |
|                                  | To prioritize which devices to test your application on,<br>visit the <u>Android Dashboards</u> , where you can get<br>up-to-date information on which devices are active in<br>the Android and Google Play ecosystem. |

# Criação de um Emulador Android (AVD)

- Criar novo AVD

✓ Inicialmente é necessário escolher o tipo de dispositivo (phone, tablet, wear ou TV).

✓ Dentro das categorias já existem diversos dispositivos criados - com diversos tamanhos de telas.

✓ Existe uma opção de criar um hardware totalmente customizado por você através do botão "New Hardware Profile".

✓ Lembre-se: Quanto melhor a configuração, mais processamento o AVD irá requerer.

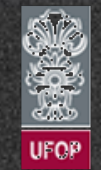

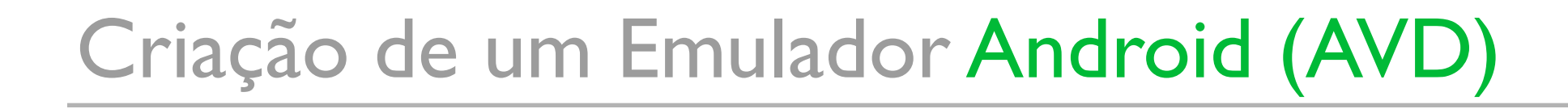

- Criar novo AVD

UFOF

#### √ Aqui selecionei "Nexus S" (4" - 480 x 800).

|            |                    |                   | Virtual Dev | ice Configuration |                              |
|------------|--------------------|-------------------|-------------|-------------------|------------------------------|
|            | ect Hardwar        | e                 |             |                   |                              |
| Category   | Q.                 | Eles              |             |                   | 📄 Nexus S                    |
| Phone      | Nexus S            | 4.0"              | 480×800     | hdpi              |                              |
| Tablet     | Nexus One          | 3.7"              | 480×800     | hdpi              |                              |
| Near       | Nexus 6            | 5.96"             | 1440x2560   | 560dpi            | Ratio: long<br>Density: hdpi |
| rv         | Nexus 5            | 4.95"             | 1080×1920   | xxhdpi            | 4.0" 800px                   |
|            | Nexus 4            | 4.7°              | 768×1280    | xhdpi             |                              |
|            | Galaxy Nexus       | 4.65"             | 720×1280    | xhdpi             |                              |
|            | BDV Device         | 5.0"              | 480×800     | tvdpi             |                              |
|            | 5.4" FWVGA         | 5.4"              | 480x854     | mdpi              |                              |
|            | 5.1" WVGA          | 5.1"              | 480×800     | mdpi              |                              |
|            | 4.7" WXGA          | 4.7°              | 720×1280    | xhdpi             |                              |
| New Hardwa | are Profile Import | Hardware Profiles |             |                   | Clone Device                 |

# Criação de um Emulador Android (AVD)

#### - Criar novo AVD

### ✓ Selecione agora a versão desejada do Android:

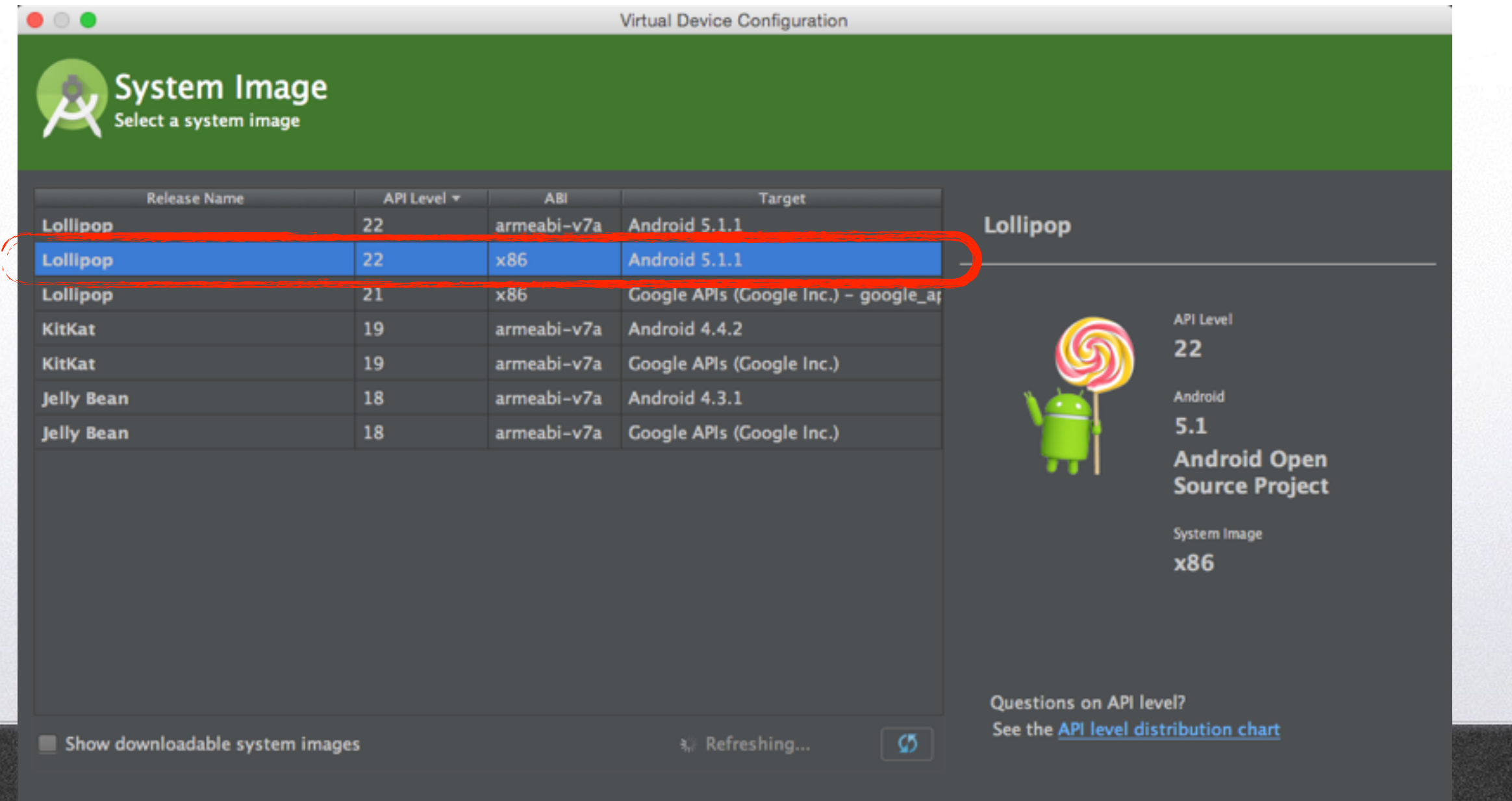

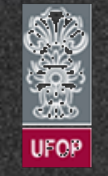

Cancel

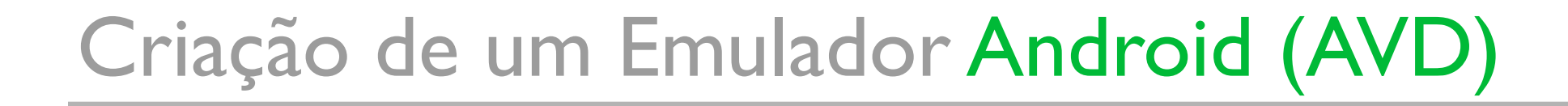

- Criar novo AVD

✓ Opções de diversas configurações de *hardware* são apresentadas. Recomendação: Aumentar memória RAM disp.

|                                    |                                  |                    | Virtual Device Config | uration |                                                                                                    |
|------------------------------------|----------------------------------|--------------------|-----------------------|---------|----------------------------------------------------------------------------------------------------|
| And<br>Verify                      | Iroid Virtu<br>Configuration     | al Device (AVD)    |                       |         |                                                                                                    |
| AVD Name<br>AVD Id                 | Nexus S API 22<br>Nexus_S_API_22 |                    |                       |         | Enable Snapshot                                                                                                    |
| 🔲 Nexus S                          | 4.0" 480x800 hd                  | pi                 |                       | Change  | Helps improve emulator re-start performance.<br>Start the AVD from the AVD manager and check                                                     |
| P Lollipop                         | Android 5.1.1 x8                 | 6                  |                       | Change  | Launch from snapshot and Save to snapshot. This<br>way, when you close the emulator, a snapshot of<br>the AVD state is saved and used to quickly |
| Startup size<br>and<br>orientation | Scale:                           | Auto               | •                     |         | the emulator slow to close.                                                                                                    |
|                                    | Orientation:                     | Portrait Landscape |                       |         |                                                                                                    |
| Camera                             | Front:<br>Back:                  | None 🔻             |                       |         |                                                                                                    |
|                                    |                                  |                    |                       |         |                                                                                                    |

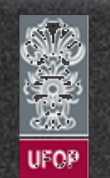

Hide Advanced Settings

5

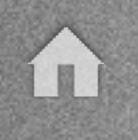

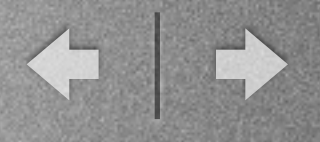

# Criação de um Emulador Android (AVD)

- Criar novo AVD
  - ✓ Teste: Na aba "Actions", clique no ícone de play (seta verde).
  - √ Verificar correta execução do AVD.

|      |                                  |                 | Andro | oid Virtual Device Manager |         |              |     |   |
|------|----------------------------------|-----------------|-------|----------------------------|---------|--------------|-----|---|
| 2    | Your Virtual D<br>Android Studio | evices          |       |                            |         |              |     |   |
| Туре | Name                             | Resolution      | API   | Target                     | CPU/ABI | Size on Disk | Act |   |
|      | Nexus S API 22                   | 480 × 800: hdpi | 22    | Android 5.1.1              | x86     | 650 MB       |     | / |

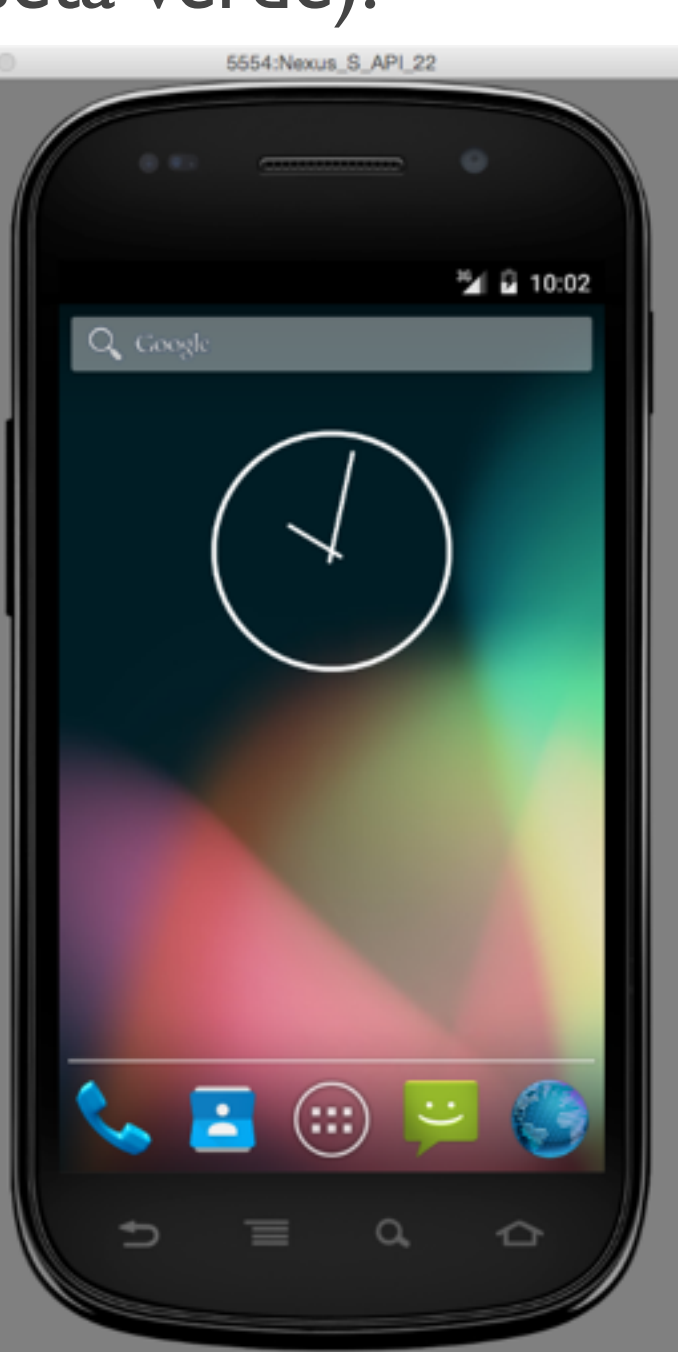

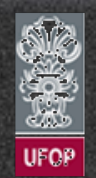

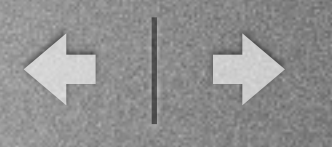

# Execução de Aplicativo no AVD

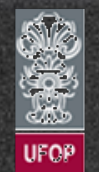

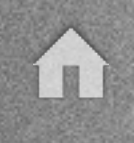

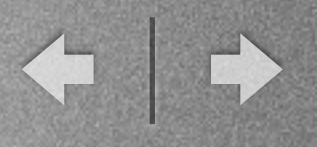

# Execução de Aplicativo no AVD

- Executar aplicativo criado
  - ✓ Volte na aplicação criada anteriormente.

✓ Clique no botão "Run App" na parte superior da janela principal do Android Studio.

✓ Uma janela irá aparecer perguntando sobre qual AVD utilizar.

✓ Caso possua mais de um AVD, deixe marcado o que criamos anteriormente e clique em OK.

|                                       | • • •                                   | Cho           | ose Device  |               |    |     |  |
|---------------------------------------|-----------------------------------------|---------------|-------------|---------------|----|-----|--|
| ecer perguntando                      | Choose a running                        | ng device     |             |               |    |     |  |
| r.                                    | Emulator Nexus S                        | API 22 Androi | d 5.1 (AP e | emulator-5554 | On | Yes |  |
| e um AVD, deixe<br>os anteriormente e |                                         |               |             |               |    |     |  |
|                                       | Launch emulato                          | r             |             |               |    |     |  |
|                                       | Android virtual d                       | evice:        | Nexus S /   | API 22        |    |     |  |
| www.decom.ufop.br/vicente             | E 🔲 Use same device for future launches |               |             |               |    |     |  |
|                                       | 2                                       |               |             | Cancel        | OK |     |  |

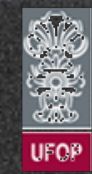

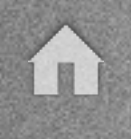

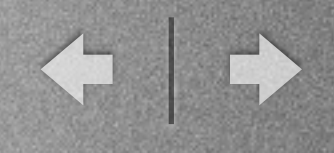

# Execução de Aplicativo no AVD

- Executar aplicativo criado
  - ✓ Confira o resultado na janela do AVD:

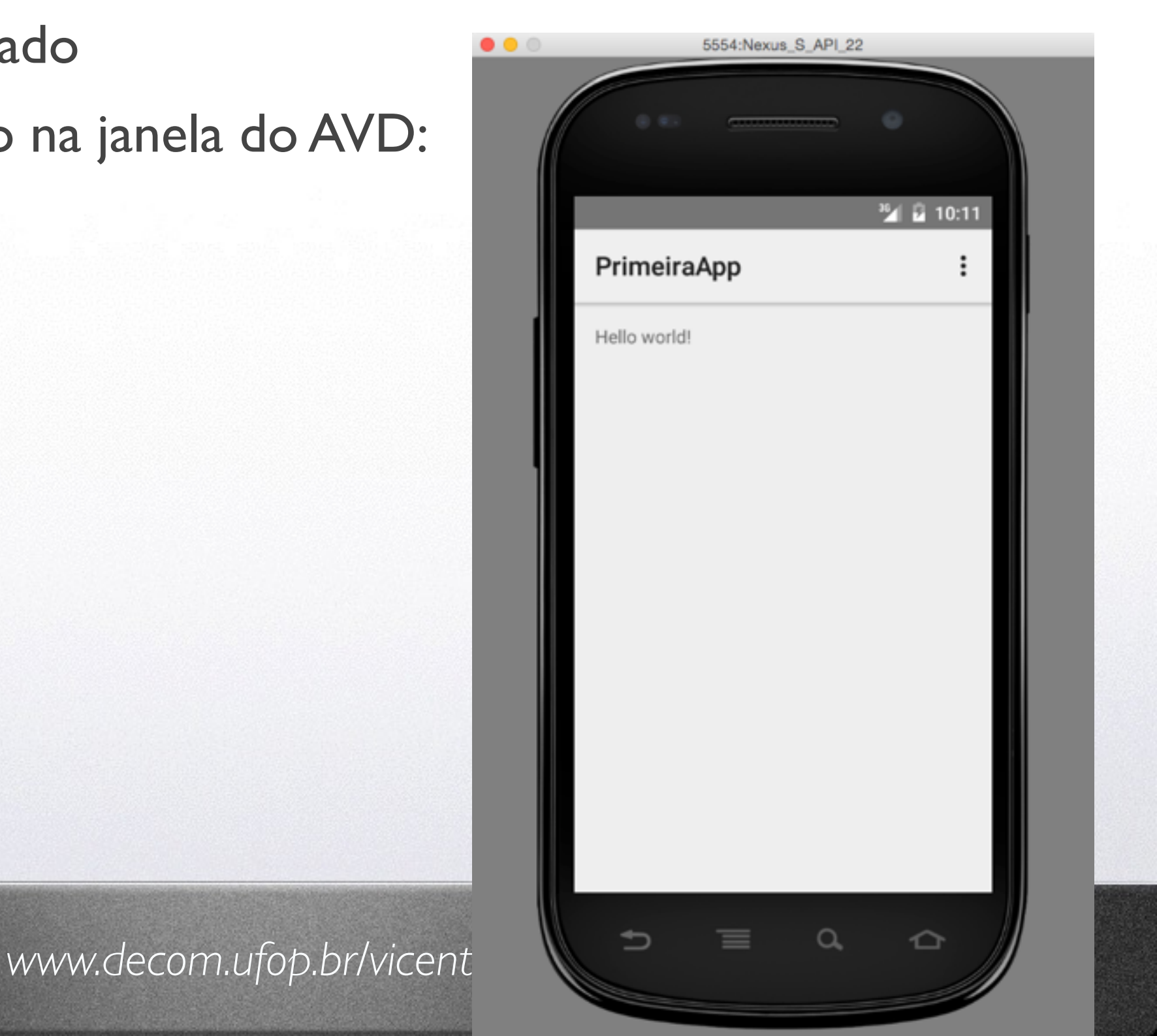

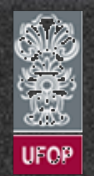

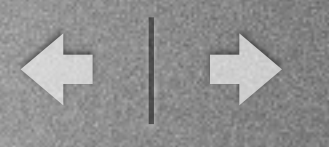

# Principais Janelas do Android Studio

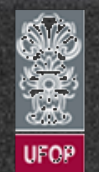

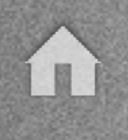

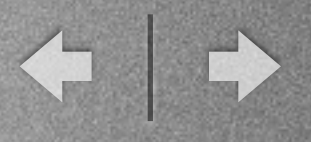

## Principais Janelas do Android Studio

- Executar aplicativo criado

✓ Trabalhar com um ambiente requer que conheçamos todas as suas opções.

✓ Algumas das principais janelas do Android Studio:

www.decom.ufop.br/

- . Mensagens;
- . Projeto;
- . Execução;
- . Debug;
- . etc.

|     | View                                                                       | Navigate                                         | Code                                      | Analyze                                                                  | Refactor                                                                                               | Build                                    | Run         | То               |
|-----|----------------------------------------------------------------------------|--------------------------------------------------|-------------------------------------------|--------------------------------------------------------------------------|----------------------------------------------------------------------------------------------------|------------------------------------------|-------------|------------------|
|     | Tool                                                                       | Windows                                          |                                           |                                                                          | Messa                                                                                                  | ages                                     | Ħ           | 0                |
|     | Rec<br>Rec<br>Rec                                                          | ent Files<br>ently Chang<br>ent Changes          | ed Files<br>s                             | ೫E<br>ଫ೫E<br>ጊጉጋ                                                         | R Projec<br>Favor<br>Find<br>Run                                                                       | ct<br>ites                               | #<br>#<br># | 1<br>2<br>3<br>4 |
|     | Con                                                                        | npare with C                                     | lipboard                                  |                                                                          | 💥 Debuş                                                                                                | g                                        | H           | 5                |
|     | Quid                                                                       | ck Switch So                                     | cheme                                     | ^`                                                                       | Andro<br>Struct                                                                                        | id<br>ture                               | H<br>H      | 6<br>7           |
|     | <ul> <li>✓ Tool</li> <li>✓ Tool</li> <li>✓ Stat</li> <li>✓ Navi</li> </ul> | bar<br>Buttons<br>us Bar<br>igation Bar          |                                           | <ul> <li>Versio</li> <li>Applic</li> <li>Build</li> <li>Captu</li> </ul> | ol #:<br>ervers                                                                                        |                                          |             |                  |
|     | Ente<br>Ente<br>Ente                                                       | er Presentati<br>er Distraction<br>er Full Scree | ion Mode<br>n Free M<br>n<br>public<br>// | e<br>ode<br>个策F<br>boolean o<br>Inflate t<br>MenuInfla                   | <ul> <li>Desig</li> <li>Event</li> <li>Gradie</li> <li>Gradie</li> <li>Mave</li> <li>Palett</li> </ul> | t Log<br>e<br>e Consol<br>n Project<br>e | e<br>s      |                  |
| VIC |                                                                            | ę                                                | ret<br>}                                  | turn true;                                                               | Termin<br>TODC                                                                                         | nal<br>)                                 | r           | F12              |

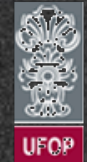

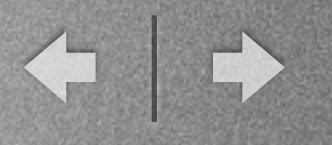

# Android Debug Bridge (ADB)

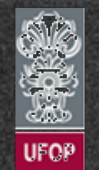

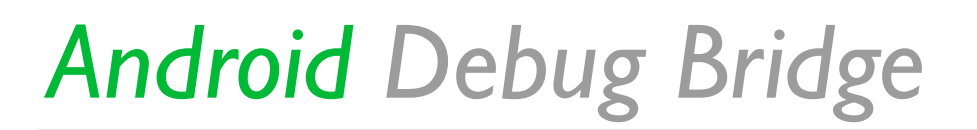

- Permite gerenciar e controlar o emulador ou qualquer dispositivo físico Android.

- Possui interface textual.

- É uma aplicação cliente-servidor que executa durante todo tempo.
 O servidor é executado na máquina e o cliente no AVD/dispositivo físico.

- Comandos aceitos são os mesmos do SO Linux (uma vez que esse é a base do Android).

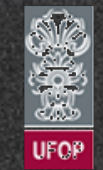

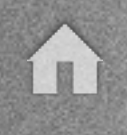

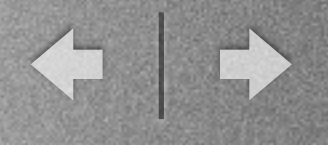

# Android Debug Bridge

- Exemplos:

✓ Abrir um terminal no computador local (Cmd no windows / shell ou terminal no Linux).

```
✓ Digitar: $ adb devices <enter>
```

```
✓ Digitar: $ adb shell <enter>
```

• - • Vicente - adb - 80×24
MacBook-Pro-de-Vicente:~ Vicente\$ adb devices
List of devices attached
emulator-5554 device

MacBook-Pro-de-Vicente:~ Vicente\$ adb shell root@generic\_x86:/ #

✓ Digitar qualquer comando shell Linux. Exemplo: \$ 1s

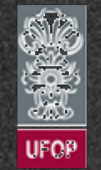

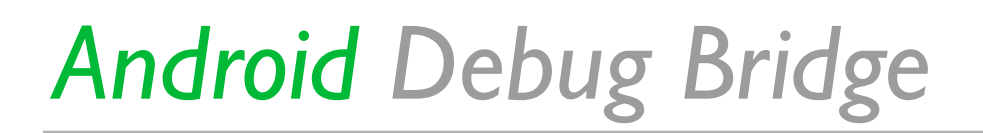

- Exemplos:

✓ ADB também pode ser utilizado para monitorar e depurar aplicativos desenvolvidos em Android através do LogCat.

✓ LogCat é a interface de depuração do Android.

✓ Interface pode ser acessada através da janela 6:Android:View -> Tool Windows -> Android.

| And    | roid                                                                                                    | \$- <u>÷</u> .  |
|--------|----------------------------------------------------------------------------------------------------|-----------------|
|        | Image: Emulator Nexus_S_API_22 Android 5.1 (API 22) <ul> <li>com.cea436.primeiraapp (2194)</li> <li></li></ul>                                                                                                    |                 |
| Ò      | 18 logcat ADB logs -* Memory -* Memory -* Memo | d application 🔻 |
| 8<br>8 | <ul> <li>08-24 10:10:44.742</li> <li>2194-2210/com.cea436.primeiraapp W/OpenGLRenderer: Failed to set EGL_SWAP_BEHAVIOR on surface 0xb431bc40, error=EGL_SUCCESS</li> <li>08-24 10:32:57.850</li> <li>08-24 10:32:57.850</li> <li>08-24 10:34:07.753</li> <li>08-24 10:34:07.753</li> <li>08-24 10:45:19.960</li> <li>2194-2210/com.cea436.primeiraapp W/OpenGLRenderer: Failed to set EGL_SWAP_BEHAVIOR on surface 0xb431bc40, error=EGL_SUCCESS</li> <li>2194-2210/com.cea436.primeiraapp W/OpenGLRenderer: Failed to set EGL_SWAP_BEHAVIOR on surface 0xb431bc40, error=EGL_SUCCESS</li> <li>2194-2210/com.cea436.primeiraapp W/OpenGLRenderer: Failed to set EGL_SWAP_BEHAVIOR on surface 0xb431bc40, error=EGL_SUCCESS</li> <li>2194-2210/com.cea436.primeiraapp I/art: Debugger is no longer active</li> </ul>                                                                                                    |                 |
| •      | 4: Run 🔮 TODO 🗍 🔂 Android 💽 Terminal 🔟 0: Messages 📃 Event Log                                                                                                    | Gradle Console  |

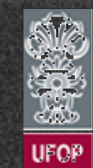

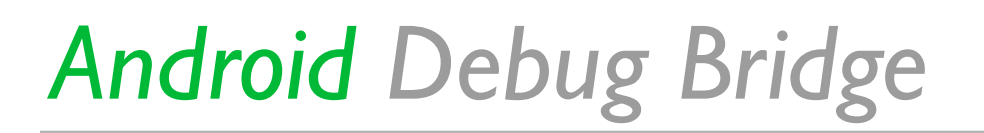

- Exemplos:

✓ Através dos comandos adb push / adb pull é possível copiar arquivos de e para os dispositivo ou AVD.

✓ ADB e LogCat também funcionam quando se conecta um dispositivo físico via interface USB (não somente com o AVD).

✓ Mais adiante veremos como integrar mensagens de depuração diretamente no código do aplicativo Android em desenvolvimento.

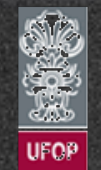

# Android Debug Bridge

- Outras opções:

✓ ADB (Android Debug Bridge): Interface de debug do Android.

. \$ adb device : Listagem dos dispositivos conectados no computador.

. \$ adb shell: Acesso à shell do dispositivo.

. \$ adb shell ls: Listagem do sistema dos arquivos presentes na raiz do root filesystem.

. \$ adb shell ls /data/app: Listagem das apps instaladas no sistema.

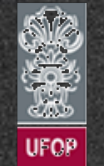